## **KinderConnect – Agregar Horarios No-Escolares Personalizados**

Hay ocasiones en que es necesario utilizar un Horario Personalizado No-Escolar para cubrir actividades de los niños tales como Head Start, Pre-K, deportes, tutoría u otras actividades extracurriculares.

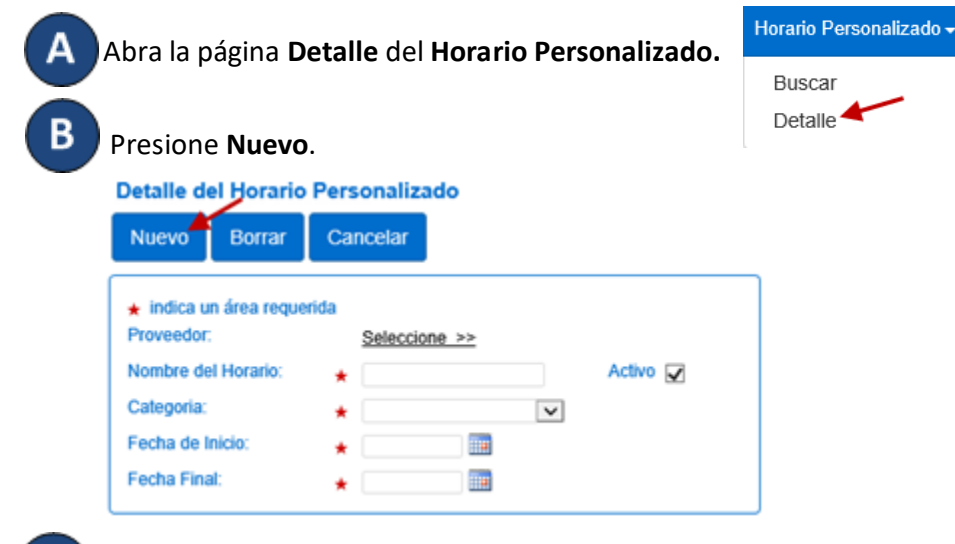

Ingrese la información requerida:

- El nombre del Horario Personalizado en el campo del *Nombre del Horario*.
- Debe seleccionar la casilla Activo.
- Presione la flecha desplegable de la Categoría y haga su selección.
- Ingrese la *Fecha de Inicio* o utilice el calendario para seleccionar.
- Ingrese la *Fecha Final* o utilice el calendario para seleccionar.

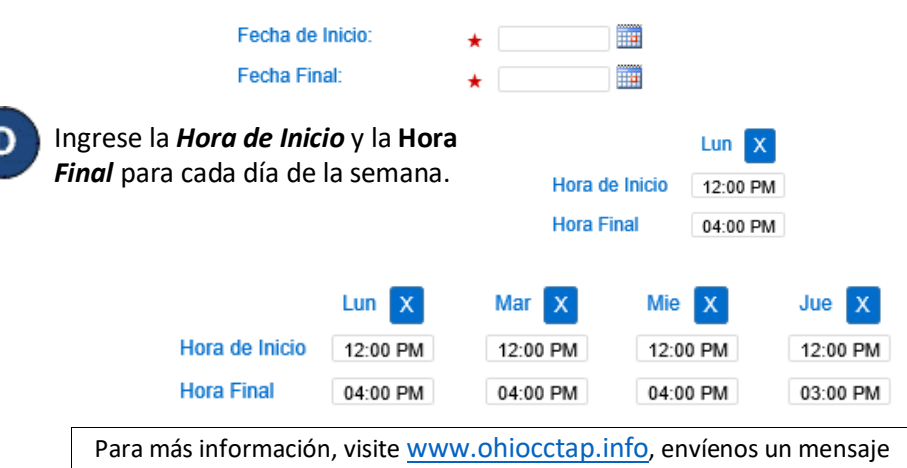

a supportOH@kindersystems.com o llámenos al 1-833-866-1708.

Si las horas son las mismas de lunes a viernes, ingrese las horas para el lunes, luego presione el botón Llenar Lun-Vie localizado a la derecha del Horario Personalizado para llenar automáticamente la Hora de Inicio y la Hora Final en los días restantes. De lo contrario, ingrese las horas para cada uno de los días restantes, de lunes a viernes.

Si las horas son las mismas para cada día de la semana, ingrese las horas para el lunes, luego presione el botón Llenar localizado a la derecha del Horario Personalizado para llenar automáticamente la Hora de Inicio y la Hora Final en los días restantes. De lo contrario, ingrese las horas para cada uno de los días restantes, de lunes a domingo.

Si comete un error al ingresar las horas, puede utilizar las opciones para eliminar las horas incorrectas:

- Presione el botón Eliminar localizado a la derecha del Horario Personalizado para borrar todas las horas ingresadas en los campos de Hora de Inicio y de Hora Final e ingrese las horas de nuevo.
- Presione el botón x localizado sobre cada día de la semana para borrar todas las horas ingresadas para ese día.
- Asigne o cancele la asignación de niños a un **Horario Personalizado.** Consulte el QRC Asignar o Cancelar Asignación de Niños a un Horario Personalizado para más información.

Presione Guardar.

Sab

12:00 AM

02:00 PM

12:00 PM

04:00 PM

Х

Dom

07:00 AM

04:00 PM

х

Е

Nuevo Borrar Guardar Cancelar

Ingrese la razón por la cual agregó el **Horario Personalizado**, luego presione **OK**.